## Word ワンポイント講座

## テキストボックスの便利ワザを使ってみよう

Word のテキストボックスは、本文から独立した文字枠、文字列をブロック単位 で自由に配置できるので、囲み記事の作成、写真のキャプション表示、タイトル 文字の装飾など、文書内での出番は多い。

そこでテキストボックスを効率よく操作する方法、表現力を高めるテクニック など、覚えておくと便利なワザを紹介する。

例えば、テキストボックスはドラックで描くと思われがちだが、実はクリックで も作成できる。文字枠の図形を四角以外に変更したり、図形だけを回転したりし て、デザインに凝るのも面白い。

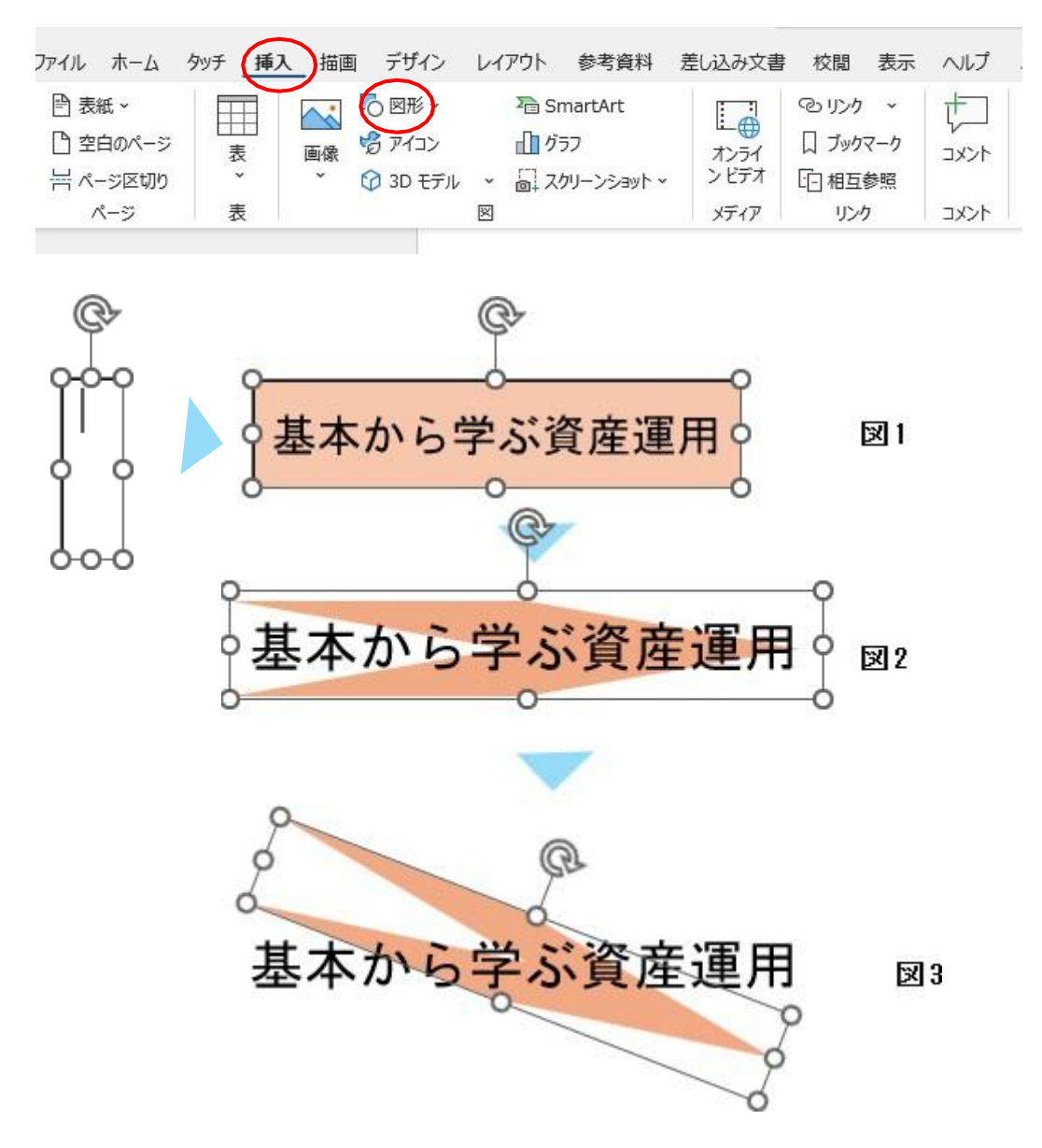

テキストボックスの便利ワザ

図1)Wordのテキストボックスや図形はドラッグで描くのが基本だが、実はクリックでも作成できる。テキストボックスの場合は、小さな文字枠が作成され。入力した文字列の長さやスタイルによって幅が自動的に変化する。タイトルなどの短い文字列を入力**する**ときに便利です。

図 2) テキストボックスの図形も四角形とは限らない。後から別の図形に変更することもできる。この例では『「矢印:山形」に変更して』タイトルを勢いのあるデザインにした。

図 3) テキストボックスの角度を変えると文字列一緒に回転するが、図形だけを 回転して読み易くすることもできる。この例では、図形の塗りつぶしパターンの 柄を使って、よりデザイン性を高めた。

クリックで文字枠を作成する

「挿入」タブの「図形」メニューから「テキストボックス」を選び、作成位置を クリック、これで細長いテキストボックスの文字枠が作成され、内部にカーソル が表示される。(図1)

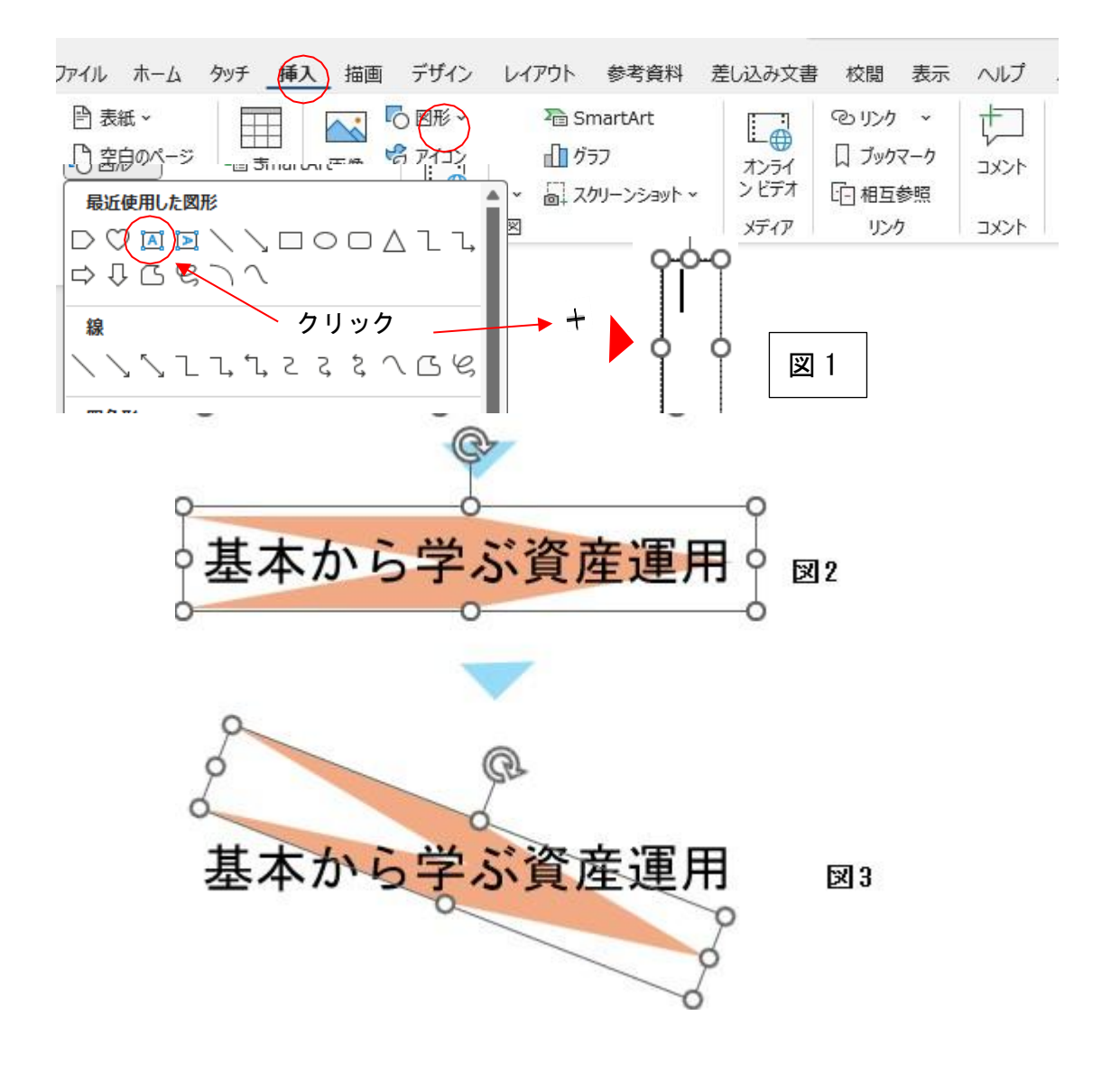

**図 4**) テキストボックス以外の図形を選んでクリックすると、縦横のサイズが同 じ図形(ここでは正円)が作成される。そのままキーボードから文字列を入力す ると、図形の中央に表示され、文字枠として使える。(図形に種類によっては縦横 サイズが異なるものもある)

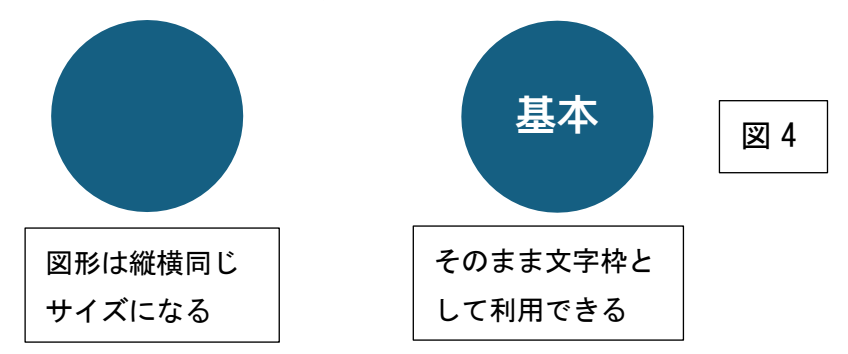

図 5) 下記のテキストボックスを選択し、右クリックから「図形の書式設定| ➡ 文字のオプション→レイアウトとプロパティ→テキストボックスのスタイルを設 定する。

図形の書式設定 基本から学ぶ資産運用 図形のオプション A (A 「テキストに合わせて図形のサイズを調整する」をオン > デキスト ポックス にすると、文字枠のサイズが文字列に合わせて自動調整 垂直方向の配置(⊻)

される。

図 6) 「図形の書式」タブの「図形の編集」メニューを開 き、「図形の変更|サブメニューから変更後の図形(ここ では「矢印:山形」)を選ぶ、テキストボックスの四角形 が選択した図形に変わる。白いハンドルで図形の

形を調節すると、すべての文字列が表示される。

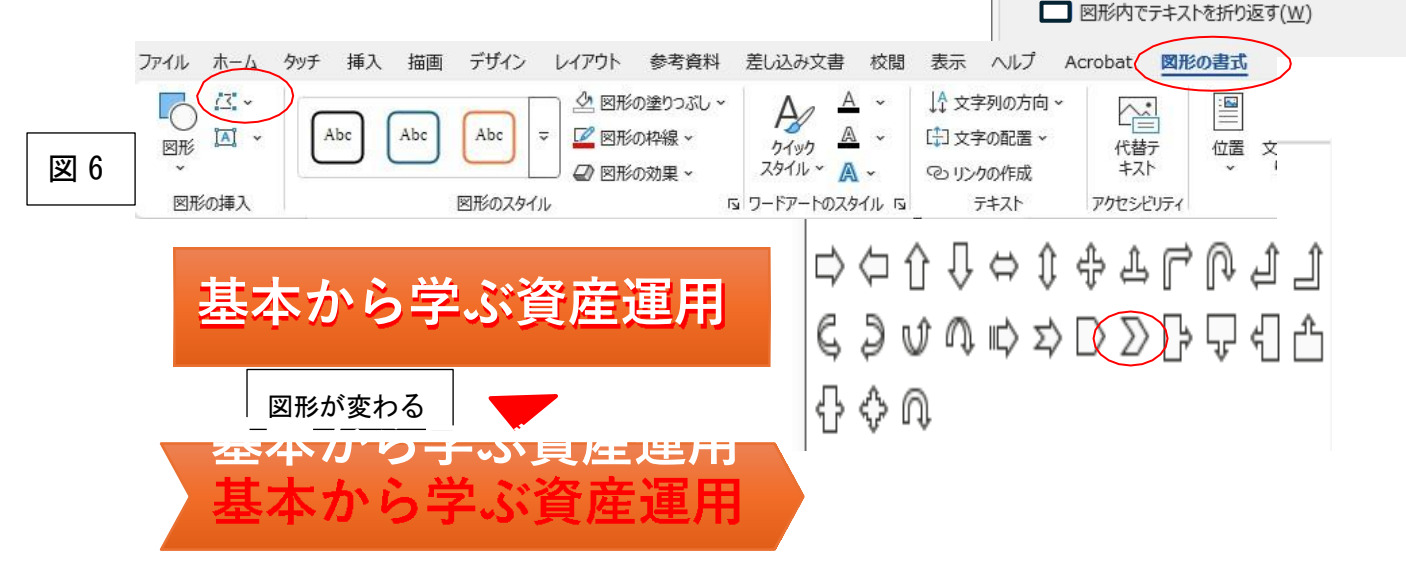

図 5

文字のオプション

上揃え

横書き

2.54 mm

2.54 mm

1.27 mm

1.27 mm

文字列の方向(X)

ର(F)

左余白(<u>L</u>)

右余白(<u>R</u>)

上余白(<u>T</u>)

下余白(<u>B</u>)

フェストを回転させない(D)

▼テナストに合わせて図形のサイズを調整す

×

v

~|

Ĵ

0

0 Ĵ

## 文字枠の図形だけを回転する

**図7**)回転ハンドルをドラッグしてテキストボックスの角度を変える。 文字効果の設定で「テキストを回転させない」をオンにすると文字列はそのまま でテキストボックス枠だけが動かせる。

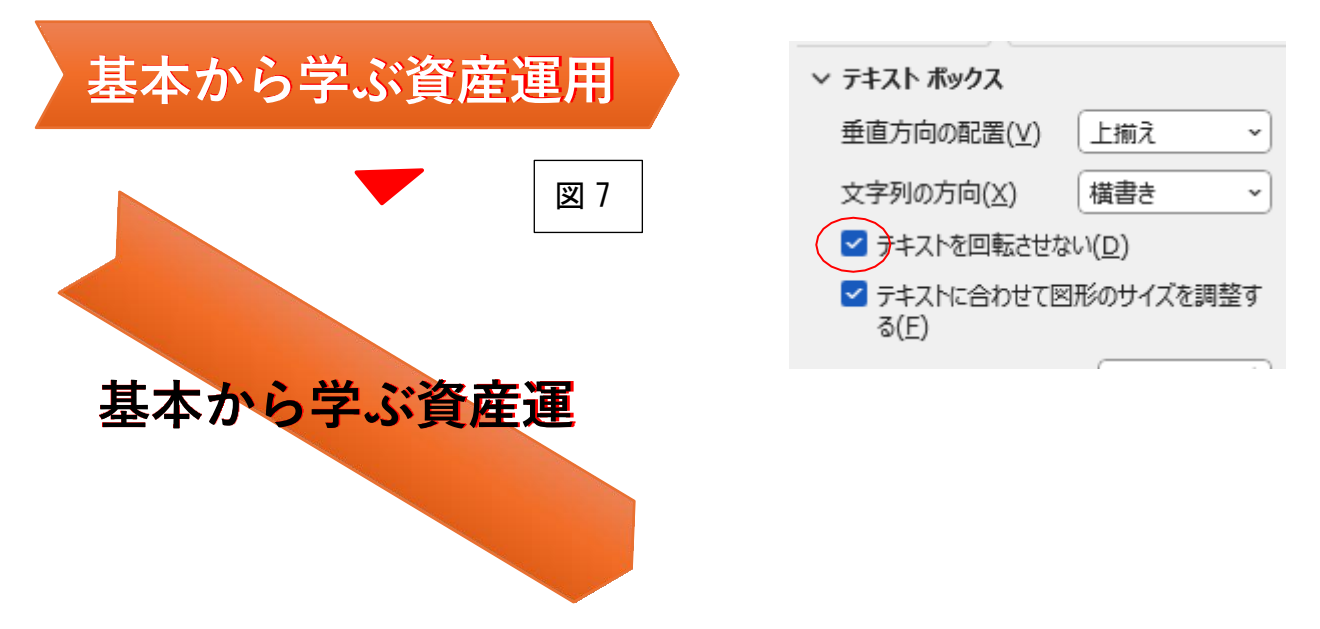

文字列の表示領域を広げる

図 8)図形内に文字列が収まらないときは、「文字のオプション」画面の「レイア ウトとプロパティ」でテキストボックス内の余白を確認する。上下左右余白を 0mm にすると文字列が収まる場合がある。

| 基本から学<br>ぶ資産運用       図形のオチミシ 文字のオブション         区形のオチミシ 文字のオブション         ▲ ▲ ▲ ▲ ▲ ▲ ▲ ▲ ▲ ▲ ▲ ▲ ▲ ▲ ▲ ▲ ▲ ▲ ▲                                                                                                    |                |     | <b>図形の書式</b> 設定 >>>                         |
|----------------------------------------------------------------------------------------------------|----------------|-----|---------------------------------------------|
| ら学ぶ<br>▲本から学<br>ぶ資産運用<br>よなから学<br>が育た運用<br>A<br>A<br>A<br>A<br>A<br>A<br>A<br>A<br>A<br>A<br>A<br>A<br>A                                                                                                    | 基本か            | 図 8 | 図形のオプション 文字のオプション                           |
| 基本から学<br>ぶ資産運用        デキスト ボックス         単直方向の配置(火)       上下中央…、、         文字列の方向(X)       構書き、、         テキストを回転させない(D)       テキストを回転させない(D)         テキストに合わせて図形のサイズを調整す。<br>る(E)       のmm、         左余白(L)       のmm、         上余白(T)       のmm、         下余白(B)       のmm、         マ       図形内でテキストを折り返す(W)                                                                                                    | ら学ぶ            |     |                                             |
| <ul> <li>● 重直方向の配置(V) 上下中央… ◆</li> <li>文字列の方向(X) 横書き ◆</li> <li>○ テキストを回転させない(D)</li> <li>○ テキストに合わせて図形のサイズを調整す<br/>る(E)</li> <li>左余白(L)</li> <li>① mm ↓</li> <li>① mm ↓</li> </ul>                                                                                                    |                |     | ✓ テキスト ポックス                                 |
| 文字列の方向(X)       横書き →         文字列の方向(X)       横書き →         □ テキストを回転させない(D)       □ テキストに合わせて図形のサイズを調整す<br>る(E)         左余白(L)       0 mm ↓         右余白(R)       0 mm ↓         上余白(T)       0 mm ↓         下余白(B)       0 mm ↓         図形内でテキストを折り返す(W)                                                                                                    |                |     | 垂直方向の配置(⊻) 上下中央… →                          |
| 基本から学<br>ぶ資産運用       □ テキストを回転させない(D)         □ テキストを回転させない(D)         □ テキストに合わせて図形のサイズを調整す<br>る(E)         左余白(L)       0 mm ・         右余白(R)       0 mm ・         上余白(T)       0 mm ・         下余白(B)       0 mm ・         マ宗白(B)       0 mm ・         マ宗白(B)       0 mm ・                                                                                                    |                |     | 文字列の方向( <u>X</u> ) 横書き ・                    |
| 基本から学<br>ぶ資産運用  こうまえトに合わせて図形のサイズを調整す<br>る(E)   左余白(L)   日本令白(R)   日本令白(R)  < |                |     | <ul> <li>テキストを回転させない(D)</li> </ul>          |
| 左余白(L) 0 mm 、<br>右余白(R) 0 mm 、<br>上余白(T) 0 mm 、<br>下余白(B) 0 mm 、<br>▼ 密形内でテキストを折り返す(型)                                                                                                    | 基本から学<br>ぶ資産運用 |     | <ul> <li>テキストに合わせて図形のサイズを調整する(E)</li> </ul> |
| 右余白( <u>R</u> ) 0 mm ()<br>上余白( <u>T</u> ) 0 mm ()<br>下余白( <u>B</u> ) 0 mm ()<br>✓ 図形内でテキストを折り返す( <u>W</u> )                                                                                                    |                |     | 左余白( <u>L)</u> 0 mm 、                       |
| 上余白(工) 0 mm 、<br>下余白( <u>B</u> ) 0 mm へ<br>✓ 図形内でテキストを折り返す( <u>W</u> )                                                                                                    |                |     | 右余白( <u>R</u> )                             |
| 下余白( <u>B</u> ) 0 mm ↑<br>✓ 図形内でテキストを折り返す( <u>W</u> )                                                                                                    |                |     | 上余白( <u>T</u> ) 0 mm 🗘                      |
| ☑ 図形内でテキストを折り返す(₩)                                                                                                    |                |     | 下余白( <u>B</u> ) 0 mm ^                      |
|                                                                                                    |                |     | ✓ 図形内でテキストを折り返す(₩)                          |

入力済みの文字列をテキストボックスに変換する

図 9) 「テキストボックスで表示する文字列」を選択し「挿入」タブ→テキストボ ックスメニュー→横書きテキストボックス描画→テキストボックスが作成される →選択した文字列がスタイルを保ったまま移動する。

入力済みの文字列をテキストボックスに変換する
 図9)テキストボックスで表示する」文字列を選択し、「挿入」タブ⇒テキストボックスメニュー⇒横書きテキストボックス描画⇒テキストボックスが作成される
 ⇒選択した文字列がスタイルを保ったまま移動する。

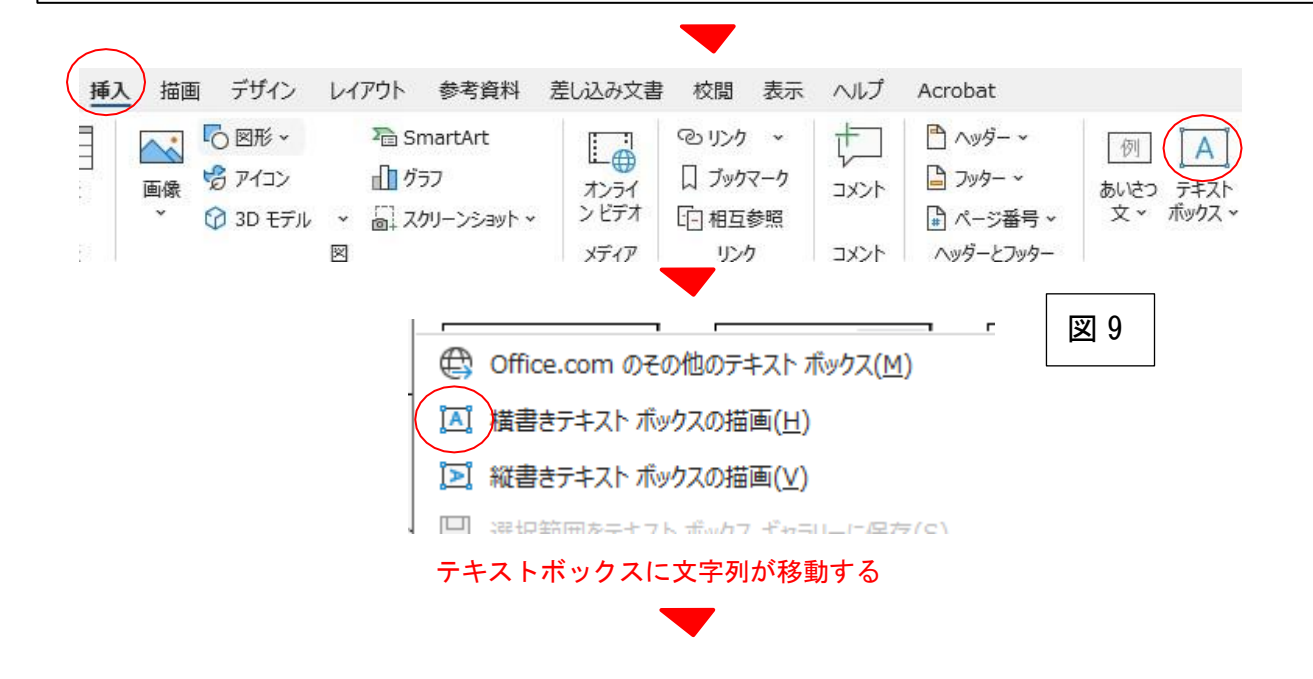

入力済みの文字列をテキストボックスに変換する 図 9)テキストボックスで表示する」文字列を選択し、「挿入」タブ⇒テキストボッ クスメニュー⇒横書きテキストボックス描画⇒テキストボックスが作成される⇒選 択した文字列がスタイルを保ったまま移動する。